# Gebruikers verwijderen uit Secure Access Dashboard Provisioned met Microsoft Azure

# Inhoud

| Inleiding                                             |  |  |  |  |  |
|-------------------------------------------------------|--|--|--|--|--|
| Voorwaarden                                           |  |  |  |  |  |
| Vereisten                                             |  |  |  |  |  |
| Gebruikte componenten                                 |  |  |  |  |  |
| Configureren                                          |  |  |  |  |  |
| 1. Geef aan welke gebruikers moeten worden verwijderd |  |  |  |  |  |
| 2. Verwijder de gewenste gebruikers                   |  |  |  |  |  |
| 3. Provisioning stoppen en starten                    |  |  |  |  |  |
| Verifiëren                                            |  |  |  |  |  |
| Verifiëren vanaf de logbestanden op de Azure-portal   |  |  |  |  |  |
| Gerelateerde informatie                               |  |  |  |  |  |

# Inleiding

In dit document wordt beschreven hoe gebruikers kunnen worden verwijderd van het Secure Access-dashboard dat door Microsoft Azure is geleverd.

## Voorwaarden

### Vereisten

Cisco raadt kennis van de volgende onderwerpen aan:

- · Beveiligde toegang
- Microsoft Azure
- · Gebruikersprovisioning met Enterprise Toepassingen in Azure

### Gebruikte componenten

De informatie in dit document is gebaseerd op de volgende software- en hardware-versies:

- · Beveiligde toegang
- Microsoft Azure

De informatie in dit document is gebaseerd op de apparaten in een specifieke laboratoriumomgeving. Alle apparaten die in dit document worden beschreven, hadden een opgeschoonde (standaard)configuratie. Als uw netwerk live is, moet u zorgen dat u de potentiële impact van elke opdracht begrijpt.

# Configureren

1. Geef aan welke gebruikers moeten worden verwijderd

Identificeer de gebruiker die uit het dashboard moet worden verwijderd.

- Navigeren naar Secure Access UI
- Connect > Users and Groups
- Bij dit voorbeeld, zult u zien hoe te verwijderen user2

| -1 1-1 1-<br>cisco | Secure Access |                                                                              |                                                                                                    |        |                |                |   |  |  |  |  |  |
|--------------------|---------------|------------------------------------------------------------------------------|----------------------------------------------------------------------------------------------------|--------|----------------|----------------|---|--|--|--|--|--|
|                    | Overview      | Users and User Group                                                         | ers and User Groups                                                                                                    |        |                |                |   |  |  |  |  |  |
| **                 | Connect       | Manage your organization's users and<br>Once added, users and user groups ca | nage your organization's users and user groups. To add new users and user groups, provision them through a supported identity provider.<br>ce added, users and user groups can then be added to an access rule. <b>HelpC</b> |        |                |                |   |  |  |  |  |  |
| <b>i</b>           | Resources     | Users Groups                                                                 |                                                                                                    |        |                |                | Ø |  |  |  |  |  |
| U                  | Secure        |                                                                              |                                                                                                    |        |                |                |   |  |  |  |  |  |
| Ŀ"                 | Monitor       | Users                                                                        | Users<br>Manage your organization's users and their devices connections and enrollments. To add new users, click Provision Users. At anytime, you<br>can disconnect or unenroll a user's device. HelpC*                      |        |                |                |   |  |  |  |  |  |
| 20                 | Admin         | manage your organizations users a<br>can disconnect or unenroll a user's     |                                                                                                    |        |                |                |   |  |  |  |  |  |
| A                  | Workflows     | Q Search by User name                                                        | 2 results                                                                                                    |        |                |                |   |  |  |  |  |  |
|                    |               | Name                                                                         | Email                                                                                                    | Source | Connected(VPN) | Enrolled(ZTNA) |   |  |  |  |  |  |
|                    |               | user1                                                                        | user1@: onmicrosoft.com                                                                                                    | Azure  | 0              | 0              |   |  |  |  |  |  |
|                    |               | user2                                                                        | user2@                                                                                                    | Azure  | 0              | 0              |   |  |  |  |  |  |

### 2. Verwijder de gewenste gebruikers

#### Navigeren naar de Azure-portal

- Enterprise Applications
- Selecteer uw provisioning Enterprise Application
- Users and Groups, kies vervolgens de gebruikers die u wilt verwijderen
- Klik op de knop Remove

|    | Microsoft Azure                                            |                                                                                                   | $\geq$                                                                                                    | Ŗ | Q |  | 0    | ন্দি       |  |  |
|----|------------------------------------------------------------|---------------------------------------------------------------------------------------------------|----------------------------------------------------------------------------------------------------|---|---|--|------|------------|--|--|
| Но | Home > user sync-User Prov-Cisco Secure Access             |                                                                                                   |                                                                                                    |   |   |  |      |            |  |  |
| 2  | user sync-User Prov-Cisco Secure Access   Users and groups |                                                                                                   |                                                                                                    |   |   |  |      |            |  |  |
|    |                                                            | Add user/group     Z Edit assignment     Remove     P     Update credentials                      | ≡≡ Columns R Got feedback?                                                                                                    |   |   |  |      | :k?        |  |  |
| щ, | Overview                                                   |                                                                                                   |                                                                                                    |   |   |  |      |            |  |  |
| Û  | Deployment Plan                                            | The application will appear for assigned users within My Apps. Set 'visible to users?' to no ir   | 1 The application will appear for assigned users within My Apps. Set 'visible to users?' to no in properties to prevent this. $\rightarrow$ |   |   |  |      |            |  |  |
| ×  | Diagnose and solve problem                                 | ns<br>Assign users and groups to app-roles for your application here. To create new app-roles for | Assign users and groups to app-roles for your application here. To create new app-roles for this application, use the application rec       |   |   |  |      |            |  |  |
| Ma | nage                                                       |                                                                                                   |                                                                                                    |   |   |  |      |            |  |  |
| 11 | Properties                                                 | First 200 shown, to search all users & gro                                                        |                                                                                                    |   |   |  |      |            |  |  |
| 24 | Owners                                                     | Display Name Object Type                                                                          |                                                                                                    |   |   |  | Role | e assigned |  |  |
| 2. | Roles and administrators                                   | Us user1 User                                                                                     |                                                                                                    |   |   |  | Use  | r          |  |  |
| 24 | Users and groups                                           | User User                                                                                         |                                                                                                    |   |   |  | Use  | r          |  |  |
| Э  | Single sign-on                                             |                                                                                                   |                                                                                                    |   |   |  |      |            |  |  |
| ٢  | Provisioning                                               |                                                                                                   |                                                                                                    |   |   |  |      |            |  |  |
| 0  | Self-service                                               |                                                                                                   |                                                                                                    |   |   |  |      |            |  |  |

### 3. Provisioning stoppen en starten

Na het verwijderen van de gewenste gebruikers, navigeer naar Provisioning.

|           | Microsoft Azure                                                                        | ⊖ Search | resources, services, and docs (G+/)                                                                                               |                                                                                                    | $\mathbf{\Sigma}$ | Ð      | ¢         |       | ?       | ন্দ      |  |
|-----------|----------------------------------------------------------------------------------------|----------|----------------------------------------------------------------------------------------------------|----------------------------------------------------------------------------------------------------|-------------------|--------|-----------|-------|---------|----------|--|
| Но        | ome > user sync-User Prov-Cisco Secure Access                                          |          |                                                                                                    |                                                                                                    |                   |        |           |       |         |          |  |
| 2         | user sync-User Prov-Cisco Secure Access   Users and groups …<br>Enterprise Application |          |                                                                                                    |                                                                                                    |                   |        |           |       |         |          |  |
| <b>II</b> | Overview<br>Deployment Plan                                                            | **       | + Add user/group   2 Edi                                                                                                    | t assignment 📋 Remove 🔑 Update credentia<br>r assigned users within My Apps. Set 'visible to users?' to | s   == C          | olumns | event thi | Got f | feedbac | k?       |  |
| ×<br>Ma   | Diagnose and solve probler                                                             | ns       | Assign users and groups to app-roles for your application here. To create new app-roles for this application, use the application |                                                                                                    |                   |        |           |       |         |          |  |
| 11        | Properties                                                                             |          | P First 200 shown, to search all users & gro                                                                                      |                                                                                                    |                   |        |           |       |         |          |  |
| 24        | Owners                                                                                 |          | Display Name                                                                                                    | Object Type                                                                                             |                   |        |           |       | Role    | assigned |  |
| 2.        | Roles and administrators                                                               |          | US user1                                                                                                    | User                                                                                                    |                   |        |           |       | User    |          |  |
| 24        | Users and groups                                                                       |          |                                                                                                    |                                                                                                    |                   |        |           |       |         |          |  |
| Э         | Single sign-on                                                                         |          |                                                                                                    |                                                                                                    |                   |        |           |       |         |          |  |
| ඹ         | Provisioning                                                                           |          |                                                                                                    |                                                                                                    |                   |        |           |       |         |          |  |
| 0         | Self-service                                                                           |          |                                                                                                    |                                                                                                    |                   |        |           |       |         |          |  |

• Klik op Stop Provisioning

|                                                     | Start provisioning Stop provisioning           | Restart provisioning $$                        |  |  |  |  |
|-----------------------------------------------------|------------------------------------------------|------------------------------------------------|--|--|--|--|
| () Overview                                         |                                                |                                                |  |  |  |  |
| $\mathcal{P}_{\!\!\mathcal{D}}$ Provision on demand | Current cycle status                           | Statistics to date                             |  |  |  |  |
| Manage                                              | Incremental cycle completed.                   |                                                |  |  |  |  |
| Provisioning                                        | 100% complete                                  | <ul> <li>View provisioning details</li> </ul>  |  |  |  |  |
|                                                     |                                                | <ul> <li>View technical information</li> </ul> |  |  |  |  |
| 24 Osers and groups                                 | Users                                          |                                                |  |  |  |  |
| 55 Expression builder                               | 1                                              |                                                |  |  |  |  |
| Monitor                                             | View provisioning logs                         |                                                |  |  |  |  |
| Provisioning logs                                   |                                                |                                                |  |  |  |  |
| Audit logs                                          |                                                |                                                |  |  |  |  |
| 💡 Insights                                          | Manage provisioning<br>Update credentials      |                                                |  |  |  |  |
| Troubleshoot                                        | Edit attribute mappings<br>Add scoping filters |                                                |  |  |  |  |
| New support request                                 | Provision on demand                            |                                                |  |  |  |  |

• Klik vervolgens op Start Provisioning

| -                                                   | K Start provisioning Stop provisioning | $\sub$ Restart provisioning $\ & \ & \ & \ & \ & \ & \ & \ & \ & \ $ |
|-----------------------------------------------------|----------------------------------------|----------------------------------------------------------------------|
| <ol> <li>Overview</li> </ol>                        |                                        |                                                                      |
| $\mathcal{P}_{\!\!\mathcal{B}}$ Provision on demand | Current cycle status                   | Statistics to date                                                   |
| Manage                                              | Incremental cycle stopped.             |                                                                      |
| Provisioning                                        | 0% comple                              | View provisioning details                                            |
| Users and groups                                    |                                        | <ul> <li>View technical information</li> </ul>                       |
| m Expression builder                                | Users 1                                |                                                                      |
| Monitor                                             | View provisioning logs                 |                                                                      |
| Provisioning logs                                   |                                        |                                                                      |

Nu  $v_{erify}$  de gewenste gebruikers uit het Secure Access-dashboard zijn verwijderd.

# Verifiëren

user2Zoals u kunt zien, is naar wens verwijderd van het Secure Access-dashboard.

| .ılı.ılı.<br>cısco | Secure Access |                                                                             |                                                                                                    |                  |                      |                    |                |   |  |  |  |  |  |  |
|--------------------|---------------|-----------------------------------------------------------------------------|----------------------------------------------------------------------------------------------------|------------------|----------------------|--------------------|----------------|---|--|--|--|--|--|--|
|                    | Overview      | Users and User Grou                                                         | os                                                                                                    |                  |                      |                    |                |   |  |  |  |  |  |  |
| *                  | Connect       | Manage your organization's users and<br>Once added, users and user groups c | age your organization's users and user groups. To add new users and user groups, provision them through a supported identity provider.<br>e added, users and user groups can then be added to an access rule. <b>Help</b> C |                  |                      |                    |                |   |  |  |  |  |  |  |
| <b>i</b>           | Resources     | Users Groups                                                                |                                                                                                    |                  |                      |                    |                |   |  |  |  |  |  |  |
| U                  | Secure        |                                                                             |                                                                                                    |                  |                      |                    |                |   |  |  |  |  |  |  |
|                    | Monitor       | Users<br>Manage your organization's users                                   | and their devices connections and enrollments.                                                                                                    | To add new users | click Provision User | s. At anytime, you | 1              |   |  |  |  |  |  |  |
| 20                 | Admin         | can disconnect or unenroll a user's                                         | s device. Help <sup>CT</sup>                                                                                                    |                  |                      |                    |                |   |  |  |  |  |  |  |
| 80                 | Workflows     | Q Search by User name                                                       | 1 results                                                                                                    |                  |                      |                    |                |   |  |  |  |  |  |  |
|                    |               | Name                                                                        | Email                                                                                                    | Source           | Connected(VPN)       | 0                  | Enrolled(ZTNA) | 0 |  |  |  |  |  |  |
|                    |               | user1                                                                       | user1@manuf.onmicrosoft.com                                                                                                    | Azure            | 0                    |                    | 0              |   |  |  |  |  |  |  |

### Verifiëren vanaf de logbestanden op de Azure-portal

### Ga naar de Azure-portal.

- Enterprise Applications
- Selecteer uw provisioning Enterprise Application
- Users and Groups
- Klik op View Provisioning logs

|                                    | ~ | Start provisioning Stop provisioning | C, b | Restart provisioning 🖉 Edit provisioning      |
|------------------------------------|---|--------------------------------------|------|-----------------------------------------------|
| () Overview                        |   |                                      |      |                                               |
| $eta_{\!m{z}}$ Provision on demand |   | Current cycle status                 |      | Statistics to date                            |
| Manage                             |   | Incremental cycle completed.         |      | · · · · · · · · · · · · · · · · · · ·         |
| Provisioning                       |   | 100% comp                            | lete | <ul> <li>View provisioning details</li> </ul> |
| Users and groups                   |   |                                      |      | $\checkmark$ View technical information       |
| w Expression builder               |   | Users 1                              |      |                                               |
| Monitor                            |   | View provisioning logs               |      |                                               |
| Provisioning logs                  |   | the provisioning rogs                |      |                                               |

• Het logbestand geeft aan Action zoalsDisablemetStatusas Success, wat bevestigt dat de gebruiker is verwijderd van de provisioning op het Secure Access-doelsysteem

### Provisioning Logs

| $\downarrow$ Download $\checkmark$ (i) Learn more $\circlearrowright$ Refresh $\mid \equiv \equiv$ Columns $\mid \nearrow$ Got feedback? |                       |                                          |             |              |                        |                                              |               |  |  |
|----------------------------------------------------------------------------------------------------|-----------------------|------------------------------------------|-------------|--------------|------------------------|----------------------------------------------|---------------|--|--|
|                                                                                                    |                       |                                          |             |              |                        |                                              |               |  |  |
| Date : Last 24 hours                                                                                                    | Show d                | ates as: : Loca                          | Status : Al | Action : All | Application contains   | 6e611dfd-43ed-43b8-bd7e-37ebc1fbf809 $	imes$ | + Add filters |  |  |
| Date                                                                                                    | $\uparrow \downarrow$ | lden                                     | Action      |              | Source System          | Target System                                | Status        |  |  |
| 12/20/2023, 4:57:27 PM                                                                                                    |                       | Display Na<br>Source ID &<br>Target ID u | Disable     |              | Azure Active Directory | CiscoUmbrella                                | Success       |  |  |

### Provisioning log details

| Steps  | Troubleshooting & Recommendatio            | ons Modified Properties Summary                                               |
|--------|--------------------------------------------|-------------------------------------------------------------------------------|
| $\sim$ | 1. Import urn:ietf:params:scim:schemas:ext | tension:enterprise:2.0:User from Azure Active Directory 오                     |
| $\sim$ | 2. Match urn:ietf:params:scim:schemas:ext  | ension:enterprise:2.0:User between Azure Active Directory and CiscoUmbrella 🤡 |
| $\sim$ | 3. Determine if urn:ietf:params:scim:schem | nas:extension:enterprise:2.0:User is in scope 🤡                               |
| ^      | 4. Provision urn:ietf:params:scim:schemas: | extension:enterprise:2.0:User in CiscoUmbrella 오                              |
|        |                                            |                                                                               |
| _      | EntryExportUpdateSoftDelete                |                                                                               |
|        | Result                                     | Success                                                                       |
|        | Description                                | User 'user2@lonmicrosoft.com' was updated in CiscoUmbrella                    |
| _      | ReportableIdentifier                       | user2@                                                                        |

# Gerelateerde informatie

- <u>Gebruikershandleiding voor beveiligde toegang</u>
- Cisco Technical Support en downloads
- Provisioning Gebruikers en Groepen van Azure

### Over deze vertaling

Cisco heeft dit document vertaald via een combinatie van machine- en menselijke technologie om onze gebruikers wereldwijd ondersteuningscontent te bieden in hun eigen taal. Houd er rekening mee dat zelfs de beste machinevertaling niet net zo nauwkeurig is als die van een professionele vertaler. Cisco Systems, Inc. is niet aansprakelijk voor de nauwkeurigheid van deze vertalingen en raadt aan altijd het oorspronkelijke Engelstalige document (link) te raadplegen.